## ETC<sup>®</sup> Setup Guide Dell 3524P Config Recommended Practice

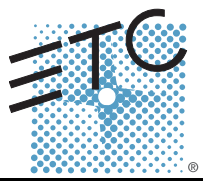

### For optimal performance this switch has been configured for an ETC network

i

Switches that have been preconfigured by ETC will display a small IP address label on the front, lower left side of the switch.

If this switch has been reset to Dell factory defaults, you will need to follow the instructions in this setup guide for proper configuration to work on an ETC network. If you have any questions, please feel free to contact ETC Technical Services directly at one of the offices identified below.

#### Americas

Note:

Electronic Theatre Controls Inc. Technical Services Department 3031 Pleasant View Road Middleton, WI 53562 800-775-4382 (USA, toll-free) +1-608 831-4116 service@etcconnect.com

#### Asia

Electronic Theatre Controls Asia, Ltd. Technical Services Department Room 1801, 18/F Tower I Phase I, Enterprise Square 9 Sheung Yuet Road Kowloon Bay, Kowloon, Hong Kong +852 2799 1220 service@etcasia.com United Kingdom

Electronic Theatre Controls Ltd. Technical Services Department 26-28 Victoria Industrial Estate Victoria Road, London W3 6UU England +44 (0)20 8896 1000 service@etceurope.com

#### Germany

Electronic Theatre Controls GmbH Technical Services Department Ohmstrasse 3 83607 Holzkirchen, Germany +49 (80 24) 47 00-0 techserv-hoki@etcconnect.com

## Configuring a Dell 3524P Switch for an ETC Network

Configuring the switch is done by two methods, serial (initial configuration) and via web. For the switch to be compatible with a ETCNet3 system, Spanning Tree needs to be enabled, and the IP address changed. You will start by giving the switch an IP address via the serial console interface. If you forget the IP address or a custom password, you will need the serial cable provided with the switch to reset back to factory defaults.

### Initial Configuration Via the Serial Console Port

Prior to powering the switch, be sure you have your personal computer's serial port setup for 9600-8-N-1 (no flow control) and have the computer connected to the switch via the Dell provided console serial cable (null modem). Launch your computer's terminal program so you can view the console port as the switch boots.

Once the switch is powered on it will go through a POST routine. If the switch does not have a configuration, the switch will enter its startup wizard. You will have 60 seconds to press **[Y]** for Yes to enter the wizard. If Yes is not selected within the 60 seconds, the switch will need to be rebooted to allow you to enter the wizard again.

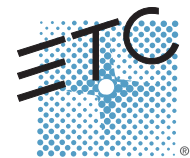

Corporate Headquarters = 3031 Pleasant View Road, P.O. Box 620979. Middleton, Wisconsin 53562-0979 USA = Tel +608 831 4116 = Fax +608 836 1736 London, UK = Unit 26-28, Victoria Industrial Estate, Victoria Road, London W3 6UU, UK = Tel +44 (0)20 8896 1000 = Fax +44 (0)20 8896 2000 Rome, IT = Via Pieve Torina, 48, 00156 Rome, Italy = Tel +39 (06) 32 111 683 = Fax +44 (0) 20 8752 8486 Holzkirchen, DE = Ohmstrasse 3, 83607 Holzkirchen, Germany = Tel +49 (80 24) 47 00-0 = Fax +49 (80 24) 47 00-3 00 Hong Kong = Rm 1801, 18/F, Tower I Phase 1 Enterprise Square, 9 Sheung Yuet Road, Kowloon Bay, Kowloon, Hong Kong = Tel +852 2799 1220 = Fax +852 2799 9325 Service: (Americas) service@etcconnect.com = (UK) service@etceurope.com = (DE) techserv-hoki@etcetcconnect.com.com = (Asia) service@etcasia.com Web: www.etcconnect.com = QSF 4.1.9.1 = Copyright © 2014 ETC. All Rights Reserved. = Product information and specifications subject to change. 4000M2202 = Rev E = Released 2014-01 = ETC intends this document to be provided in its entirety.

## ETC Quick Guide Dell 3524P Config Recommended Practice

### Configuration Wizard

Below are the steps in the configuration wizard. ETC default responses have been given, but depending on your networking needs, your answers may vary. If you have questions, please contact ETC Technical Services.

When typing numeric characters in response to questions in the configuration Note: wizard, do not use your keyboard's numeric keypad. Step 1: "Would you like to setup the SNMP management interface now?" Press [N] for No. Step 2: Press [Enter] to retain the default username. Step 3: Enter dell4116 for the password and press [Enter]. Step 4: Re-enter **dell4116** for the password and press [Enter] to confirm the password. Step 5: Enter in the IP address you want for the switch. ETC default is 10.101.x.1 (x=2-254) Enter in the subnet mask for the switch. ETC default is 255.255.0.0. Step 6: Enter in the gateway address. ETC default is 0.0.0.0. Step 7: Step 8: Select [Y] for Yes to save the configuration. Configuration Via the Web Browser To complete the rest of the configuration, you will need to log into the switch using Internet Explorer. ETC recommends that you use Internet Explorer for the configuration of your Note: switch. You will need to set your computer's IP address to the IP range of the switch to be able to connect. Prior to changing any network settings on your personal computer, take note if [Obtain an IP address automatically] is checked, or if [Use the following IP address] is checked. Please record the current settings in the following spaces below: **IP Address** Subnet Mask Gateway IP To use your personal computer to configure the switch that does not use a network router (i.e. hub and/or switch only), ETC recommends the following default settings: IP Address 10.101.1.200 Subnet Mask 255.255.0.0 Gateway IP 10.101.1.1 Logging Into the Switch Step 9: With Internet Explorer running, browse to the IP address of the switch you assigned in Step 5. Step 10: Enter in the default username and password (if needed) to gain access to the switch. Username admin Password dell4116 Step 11: Click **{OK}**.

# ETC Quick Guide Dell 3524P Config Recommended Practice

### Enable Spanning Tree

- Step 12: Click on **{Switch}**.
- Step 13: Click on **{Spanning Tree}**.
- Step 14: Click on {Global Settings}.
- Step 15: Verify Spanning Tree State is set to **Enabled**.
- Step 16: Change STP Operation Mode to Rapid STP.
- Step 17: Click {Apply Changes}.
- Step 18: Click **{STP Port Settings}** within the Spanning Tree menu.
- Step 19: Click {Show All}.
- Step 20: Enable Fast Link for every port and click **{Apply Changes}** before navigating to the next page of ports.

### Disable IGMP (if enabled)

- Step 21: Click on **{Switch}**.
- Step 22: Click on {Multicast Support}.
- Step 23: Click on {Global Parameters}.
- Step 24: Disable Bridge Multicast Filtering and IGMP Snooping Status.
- Step 25: Click {Apply Changes}.
- Step 26: Click {IGMP Snooping}.
- Step 27: Disable IGMP Snooping Status.
- Step 28: Click {Apply Changes}.

### Save Configuration

Note:

- Step 29: Click on {System}.
- Step 30: Click on {File Management}.
- Step 31: Click on {Copy Files}.
- Step 32: Copy the running configuration file to the startup configuration.
- Step 33: Click {Apply Changes}.

Ĭ)

It is recommended that the switch be labeled with its IP address in case future configuration is needed.